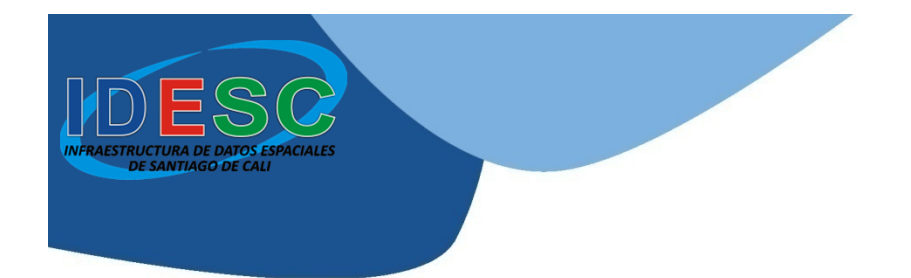

# INFRAESTRUCTURA DE DATOS ESPACIALES DE SANTIAGO DE CALI – IDESC

# DESCARGA DE ARCGIS 10.1 en modo de prueba de 60 días

http://idesc.cali.gov.co

Alcaldía de Santiago de Cali Departamento Administrativo de Planeación Cali, junio de 2013

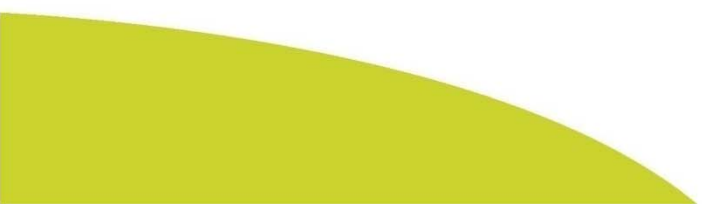

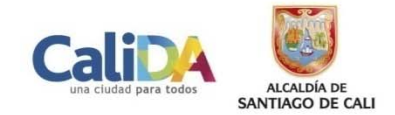

# Ingresar a la página: **www.esri.com** y seleccionar el menú «**Products**»

www.esri.com

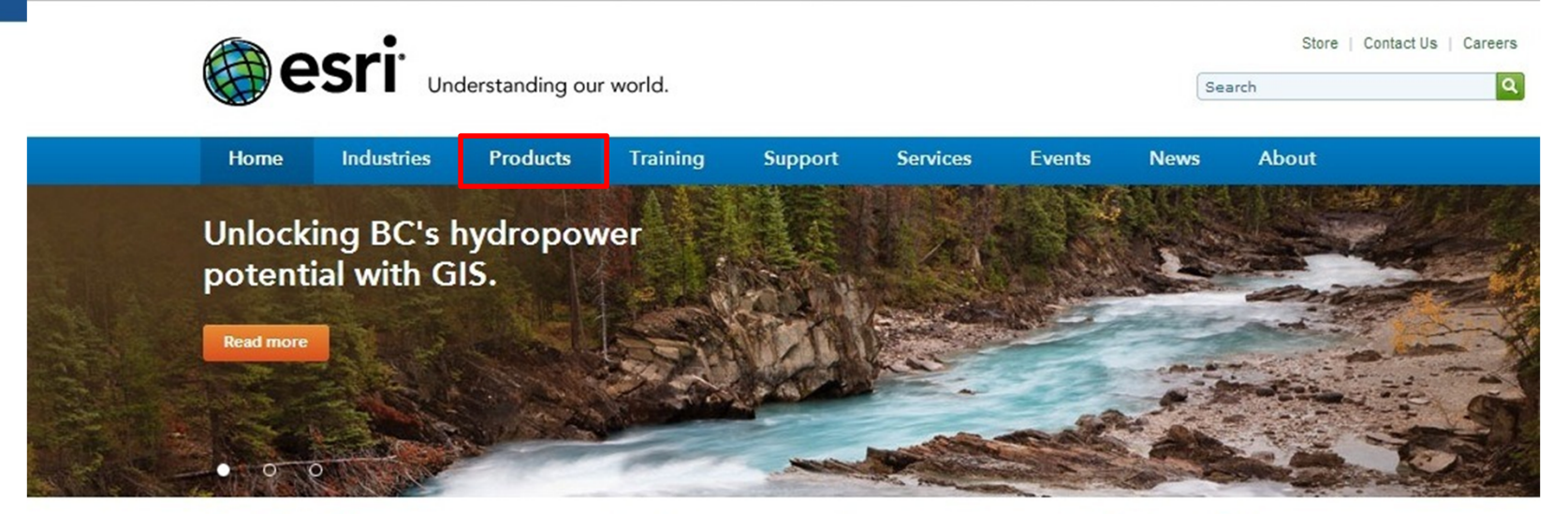

## **Starting Points**

Create and Share Maps ArcGIS.com Mapping for Everyone

Learn the Basics What is GIS? Location Analytics

Getting Started for Developers | Executives | IT

Stay Current
Esri Insider Blog | Trends and Topics

## Announcements

New StreetMap Premium Data for Australia and New Zealand Map, geocode, and route with new street data from NAVTEQ.

ArcGIS App Updated in the Windows Phone Store The latest version features improved

support for Windows 8 Phone devices, secured services, and more.

Live Seminar: Smartphone GIS: Capturing Data with Collector for ArcGIS Thursday, May 30—Jeff Shaner shows how to simplify field data collection.

Read more news...

## **Featured Map**

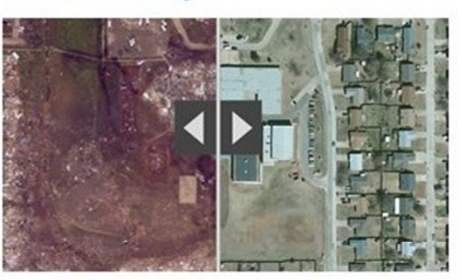

Moore, Oklahoma, Tornado Before and After Compare before and after damage from the tornado that devastated Moore, Oklahoma. View all of our <u>Moore Tornado Maps</u>.

View more maps...

# Seleccionar la opción «ArcGIS for Desktop»

www.esri.com/products Understanding our world. Store | Contact Us | Careers Q Search Products About Home Industries Training Support Services Events News Products Alphabetical List Main Free Trials

## ArcGIS

<u>ArcGIS</u> helps you use spatial information to perform deep analysis, gain a greater understanding of your data, and make more informed decisions. It's a platform for:

| Professional GIS                                                                                                   | Location Analytics                                                                                                    | Developers                                                                                                    |
|----------------------------------------------------------------------------------------------------|----------------------------------------------------------------------------------------------------|----------------------------------------------------------------------------------------------------|
| Professional GIS enables you to design and<br>manage solutions through the application of<br>geographic knowledge. | Esri Location Analytics provides data<br>visualization and geographic intelligence for<br>business analytics systems. | Developer tools allow you to add mapping to your web, mobile, and desktop applications using a choice of languages. |
| ArcGIS Online                                                                                                    | <ul> <li>Esri Maps for Office</li> </ul>                                                                              | Esri Developer Network                                                                                              |
| <ul> <li>ArcGIS for Desktop</li> </ul>                                                                             | <ul> <li>Esri Maps for IBM Cognos</li> </ul>                                                                          | <ul> <li>ArcGIS Runtime</li> </ul>                                                                                  |
| ArcGIS for Mobile                                                                                                  | <ul> <li>Esri Business Analyst</li> </ul>                                                                             | <ul> <li>Web APIs</li> </ul>                                                                                        |
| <ul> <li>ArcGIS for Server</li> </ul>                                                                              | <ul> <li>Esri Community Analyst</li> </ul>                                                                            |                                                                                                    |
|                                                                                                    | ArcGIS for SharePoint                                                                                                 |                                                                                                    |

Get Free Trials - See what you can do with ArcGIS.

**ArcGIS Solutions** 

ArcGIS Content

ArcGIS Apps

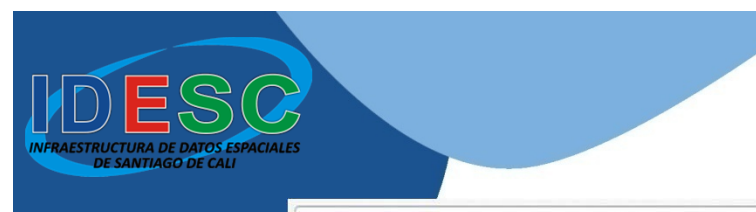

Presionar el botón «Free Trial»

www.esri.com/software/arcgis/arcgis-for-desktop

Take a Look

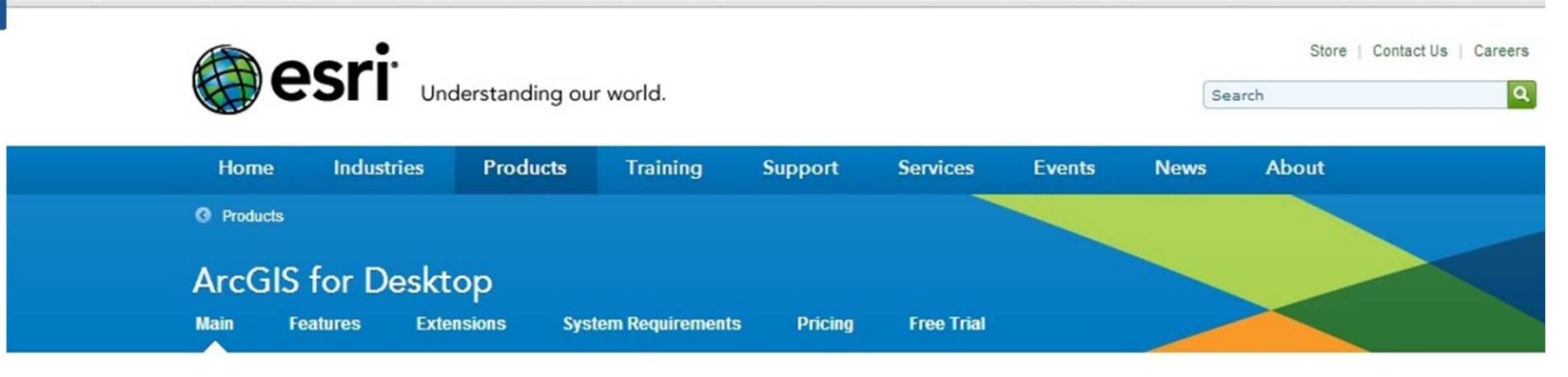

# Answer Questions and Examine Relationships

Unlock the power of advanced spatial analytics

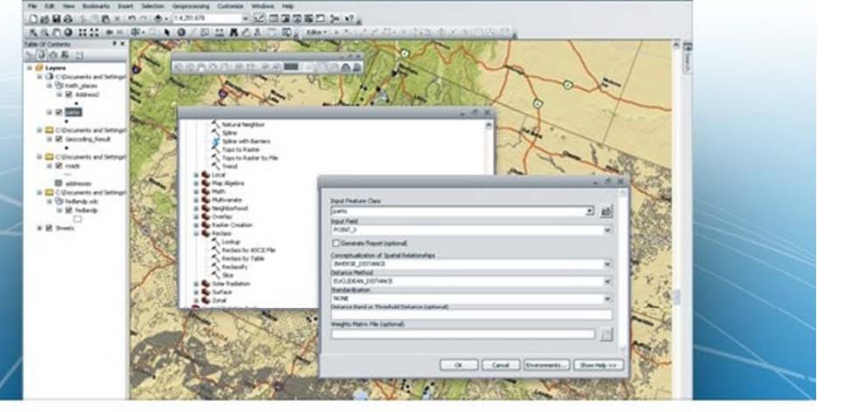

## Advanced Analysis and Geoprocessing

Increase understanding and improve decisionmaking using powerful modeling and analysis tools.

## **Powerful Editing Tools**

## Full Cartographic Production Process

Automate many aspects of cartography, making intelligent map production a less timeconsuming task.

## Unlimited Sharing of Data and

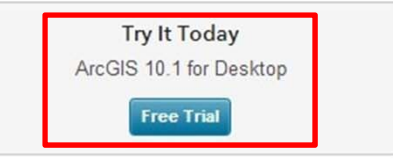

# Seleccionar la opción «I need to create new Esri Global Account»

www.esri.com/software/arcgis/arcgis-for-desktop/free-trial

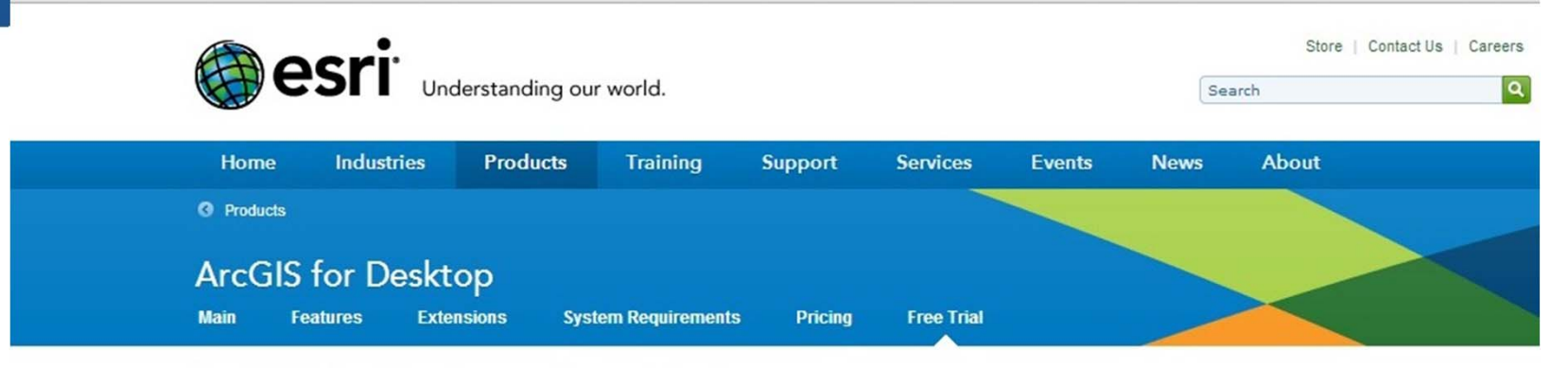

# ArcGIS for Desktop Free Trial

## What Is Included?

ArcGIS 10.1 for Desktop Advanced software and the following extensions:

- ArcGIS 3D Analyst
- ArcGIS Geostatistical Analyst
- ArcGIS Network Analyst
- ArcGIS Publisher
- ArcGIS Schematics
- ArcGIS Spatial Analyst
- ArcGIS Tracking Analyst
- ArcGIS Data Interoperability
- ArcGIS Data Reviewer
- ArcGIS Workflow Manager

## Free 60-day Trial Registration

Log in or create a free Esri Global Account to access the free trial.

I have an Esri Global Account

I need to create a new Esri Global Account

## Free Trial also available for:

## Esri Press Books

Who is it for? People who purchased an ArcGIS for Desktop workbook and want to activate their free trial now. Learn more

## Esri Education

Who is it for? Students or instructors who have an authorization code for ArcGIS for Desktop Education. Learn more

| Esri Home » Products |              |             |                               | Follow Us 📓 🖸 🖬 🖬      |
|----------------------|--------------|-------------|-------------------------------|------------------------|
| Products             | Product News | GIS Topics  | Industry Info                 | Literature             |
| = ArcGIS             | What's New   | = CAD       | = Industries                  | Best Practices E-books |
| = Data               | ArcNews      | Cloud GIS   | Industry Newsletters          | Esri Press             |
| Developer Tools      | ArcUser      | Geodatabase | Enterprise License Agreements | Map Book Gallery       |

# INFRAESTRUCTURA DE DATOS ESPACIALES DE SANTIAGO DE CALI

# Diligenciar los datos del formulario y presionar el botón «Start Your Free Trial»

www.esri.com/software/arcgis/arcgis-for-desktop/free-trial

ArcGIS Tracking Analyst

- ArcGIS Data Interoperability
- ArcGIS Data Reviewer
- ArcGIS Workflow Manager

| Your Account Login           |             |
|------------------------------|-------------|
| Username                     |             |
| pedro.perez                  |             |
| Password                     |             |
|                              |             |
| Confirm Password             |             |
|                              |             |
| E-mail Address               |             |
| pedro.perez@cali.gov.co      |             |
| Confirm E-mail               |             |
| pedro.perez@cali.gov.co      |             |
| Security Question(optional)  |             |
| What city were you born in?  | -           |
| Answer (optional)            |             |
| cali                         |             |
|                              | _           |
| Your Account Information     | <u> </u>    |
| First Name                   |             |
| Pedro                        |             |
| Last Name                    |             |
| Perez                        |             |
| Organization                 |             |
| Alcaldía de Santiago de Cali |             |
| City/Town                    |             |
| Santiago de Cali             |             |
| Country                      |             |
| Colombia                     | -           |
| State/Province               |             |
| Valle del Cauca              | -           |
| Zip/Postal Code              |             |
| 057                          |             |
| Department                   |             |
| Departamento Administrativo  | o de Planea |
| Title                        |             |
| Profesional Universitario    |             |
| Phone Number                 | Ext.        |
|                              |             |

Create an Esri Account

authorization code for ArcGIS for Desktop Education. <u>Learn more</u>

# A continuación, dirigirse a la parte inferior de la página

🖞 www.esri.com/apps/products/arcgis/v10\_1/eval/demomktg/index.cfm?event=download.index&ESRISessionID=sZrQ4BBHuSDzYNNlouW4tasorT-mD3NGldkOC

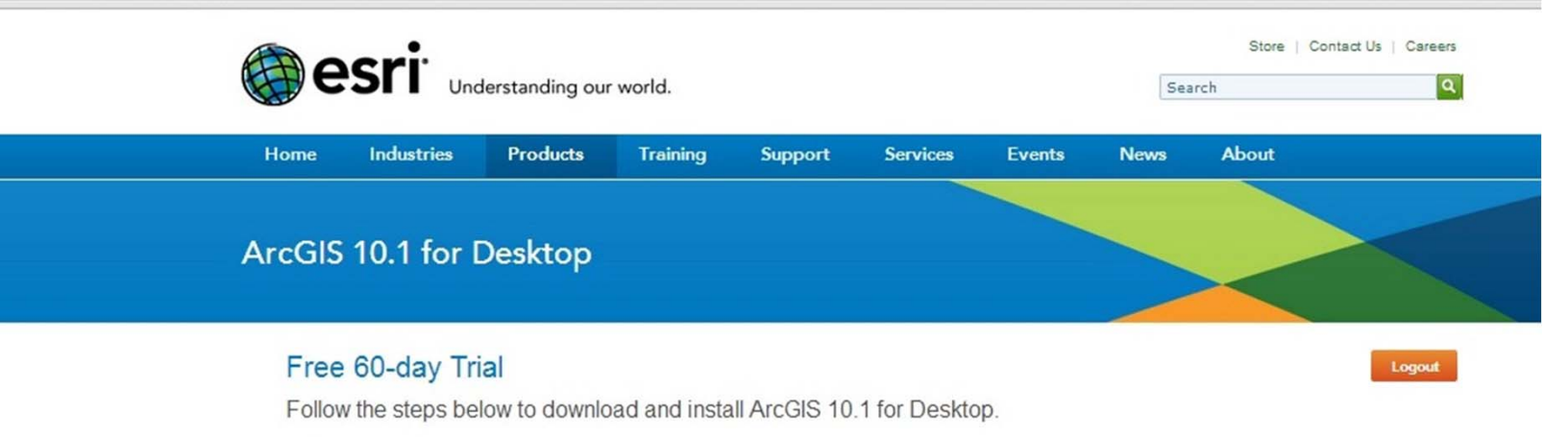

Before you download

- · Read the system requirements.
- ArcGIS 10.1 can only be installed on a machine that does not have an earlier version of ArcGIS. If you need to
  uninstall earlier versions of ArcGIS, download the ArcGIS Uninstall Utility file below.
- Install the Microsoft .Net Framework 3.5 Service Pack 1 file below.

### To download

- Click the ArcGIS for Desktop file below to download the software and generate the authorization number for the trial. The Esri Download Manager will open in a separate window to keep track of the files you choose to download.
  - ArcGIS 3D Analyst, ArcGIS Geostatistical Analyst, ArcGIS Network Analyst, ArcGIS Publisher, ArcGIS Schematics, ArcGIS Spatial Analyst, and ArcGIS Tracking Analyst are included in the ArcGIS for Desktop file download.
  - · Download times will vary based on your internet connection speed.
  - ArcGIS Data Interoperability, ArcGIS Data Reviewer, and ArcGIS Workflow Manager extensions are available as individual files. Download each file as necessary to access those features.
  - Optional file: ArcGIS Tutorial Data for Desktop is available for download to provide a starting point to help you
    familiarize yourself with the software. Please note that the tutorial data is available in English only.
- Extract the installation files to a destination folder of your choosing. If you prefer, you can automatically launch the setup after the files have been extracted.
- 3. When prompted, select ArcGIS for Desktop Advanced (ArcInfo) Single Use. Click Authorize Now.
- On the Authorization Options dialog, check the 'I have installed my software and need to authorize it' option and click Next.
- 5. Enter the authorization number provided to you via e-mail and click Next. (If you did not receive an authorization number, make sure to click the ArcGIS for Desktop file below).

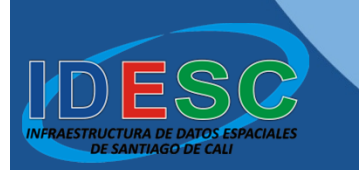

# Presionar el botón «**Download**», para descargar **ArcGIS for Desktop**

www.esri.com/apps/products/arcgis/v10\_1/eval/demomktg/index.cfm?event=download.index

ochematics, Arcois opatiar Analysi, and Arcois macking Analysi are included in the Arcois for Desktop life download.

- · Download times will vary based on your internet connection speed.
- ArcGIS Data Interoperability, ArcGIS Data Reviewer, and ArcGIS Workflow Manager extensions are available as
  individual files. Download each file as necessary to access those features.
- Optional file: ArcGIS Tutorial Data for Desktop is available for download to provide a starting point to help you
  familiarize yourself with the software. Please note that the tutorial data is available in English only.
- Extract the installation files to a destination folder of your choosing. If you prefer, you can automatically launch the setup after the files have been extracted.
- 3. When prompted, select ArcGIS for Desktop Advanced (ArcInfo) Single Use. Click Authorize Now.
- On the Authorization Options dialog, check the 'I have installed my software and need to authorize it' option and click Next.
- Enter the authorization number provided to you via e-mail and click Next. (If you did not receive an authorization number, make sure to click the ArcGIS for Desktop file below).
- On the Authorize Software Extensions dialog, select 'I do not want to authorize any extensions at this time' and click Next.

Your free 60-day trial ArcGIS 10.1 for Desktop software is now ready for use.

| File Description                         | Documentation | Download Size |                  |                  |
|------------------------------------------|---------------|---------------|------------------|------------------|
| Microsoft .Net Framework 3.5 SP1         |               |               | Microsoft .Net F | ramework 3.5 SP1 |
| ArcGIS Uninstall Utility                 | Read Me       | 1.15 MB       | Ownload          | English          |
| ArcGIS for Desktop                       | Install Guide | 909.65 MB     | Ownload          |                  |
|                                          |               |               |                  | English 💌        |
| ArcGIS Data Interoperability for Desktop |               | 396.31 MB     | Ownload          | English          |
| ArcGIS Data Reviewer for Desktop         | Install Guide | 56.10 MB      | Ownload          | English          |
| ArcGIS Workflow Manager for Desktop      | Install Guide | 54.36 MB      | O Download       | English          |
| ArcGIS Tutorial Data for Desktop         |               | 1.70 GB       | O Download       | English          |

Support

# Se mostrará el número de autorización, a continuación presionar el botón «**Continue to Download**»

🕆 www.esri.com/apps/products/arcgis/v10\_1/eval/demomktg/index.cfm?event=download.index&ESRISessionID=sZrQ4BBHuSDzYNNlouW4tasorT-mD3NGldk00

Schematics, Arcolo Spatial Analysi, and Arcolo Tracking Analysi are included in the Arcolo for Desktop me download.

- · Download times will vary based on your internet connection speed.
- ArcGIS Data Interoperability, ArcGIS Data Reviewer, and ArcGIS Workflow Manager extensions are available as individual files. Download each file as necessary to access those features.
- Optional file: ArcGIS Tutorial Data for Desktop is available for download to provide a starting point to help you
  familiarize yourself with the software. Please note that the tutorial data is available in English only.
- Extract the installation files to a destination folder of your choosing. If you prefer, you can automatically launch the setup after the files have been extracted.
- 3. When prompted, select ArcGIS for Desktop Advanced (ArcInfo) Single Use. Click Authorize Now.
- On the Authorization Options dialog, check the 'I have installed my software and need to authorize it' option and click Next.
- Enter the authorization number provided to you via e-mail and click Next. (If you did not receive an authorization number, make
   On the Authorization Number is: EVA461293493 and click Next.

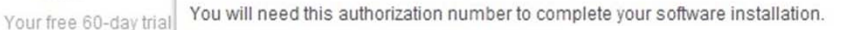

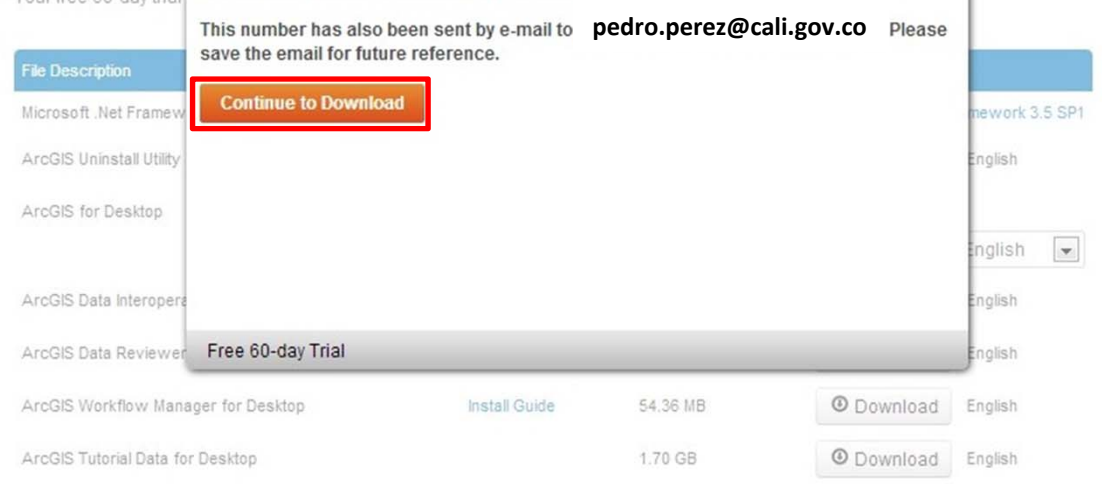

### Support

DE SANTIAGO DE CALL

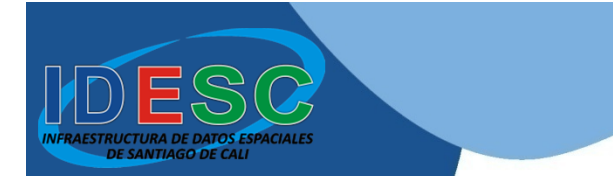

 $\rightarrow$ 

6

# Presionar el botón «Click to download your file now»

C 🖍 🗅 software.esri.com/software/arcgis/10.1/final/ArcGIS\_Desktop\_101\_129796.exe?downloadID=727C2AA4-31B7-4031-A928-9D69165FF0F5&lan

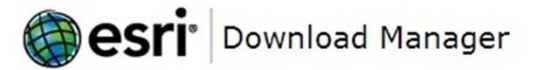

## About the Esri Download Manager

The Download Manager provides for more effective, more efficient file downloads than you normally see with your browser, especially for large files or file sets. It can pause and restart downloads even if you turn your computer off and on again. You will be presented with a security warning and after you accept, the Download Manager will install and begin to download the requested file.

Click to download your file now

Should the Download Manager fail to start, or if you do not accept the security certificate, you can <u>click here</u> to download the file without using the download manager.

Esri software is licensed under the terms of your software license agreement with Esri if any, or as otherwise provided by Esri's standard terms and conditions at www.esri.com/legal. Federal Government entities and prime contractors buying under GSA pricing/terms are subject to Esri's Federal Supply Schedule GS-35F-5086H. Esri objects to and expressly rejects any different or additional terms contained in any purchase offer, or confirmation form. By downloading this software, you agree with these terms and conditions.

-> C 🖍 🗋 software.esri.com/software/arcgis/10.1/final/ArcGIS\_Desktop\_101\_129796.exe?downloadID=518CEE4D-0241-4F9E-9C39-C967ACFE51FA&lan

# Bownload Manager

6

| 💿 Guardar como                                                                                                    |                                 |                      |
|----------------------------------------------------------------------------------------------------|---------------------------------|----------------------|
| About the Esri Down                                                                                                    | AM ▶ Descargas ▶                | - 4 Buscar Descargas |
| Organizar 🔻 I                                                                                                    | Nueva carpeta                   | E • 0                |
| The Download Mana<br>downloads than you<br>or file sets. It can pa<br>off and on again. You<br>accept, the Downloa<br>requested file.     | res E tmp                       |                      |
| Should the Downloat<br>certificate, you can c<br>manager.<br>Esri software is license<br>if any, or as otherwise<br>www.esri.com/legal. E | 5<br>•                          |                      |
| GSA pricing/terms are<br>objects to and express Nombre                                                                                    | : ArcGIS_Desktop_101_129796.exe |                      |
| purchase offer, order,<br>with these terms and d                                                                                          | Application                     | •                    |
| 🔿 Ocultar carpeta:                                                                                                    |                                 | Guardar Cancelar     |

# Regresar a la página anterior y cerrar la ventana que muestra el número de autorización

www.esri.com/apps/products/arcgis/v10\_1/eval/demomktg/index.cfm?event=download.index&ESRISessionID=sZrQ4BBHuSDzYNNlouW4tasorT-mD3NGldkOC

Schematics, Arcolo Spatial Analyst, and Arcolo Tracking Analyst are included in the Arcolo for Desktop life download.

- · Download times will vary based on your internet connection speed.
- ArcGIS Data Interoperability, ArcGIS Data Reviewer, and ArcGIS Workflow Manager extensions are available as
  individual files. Download each file as necessary to access those features.
- Optional file: ArcGIS Tutorial Data for Desktop is available for download to provide a starting point to help you
  familiarize yourself with the software. Please note that the tutorial data is available in English only.
- Extract the installation files to a destination folder of your choosing. If you prefer, you can automatically launch the setup after the files have been extracted.
- 3. When prompted, select ArcGIS for Desktop Advanced (ArcInfo) Single Use. Click Authorize Now.
- On the Authorization Options dialog, check the 'I have installed my software and need to authorize it' option and click Next.

| 5.  | Enter the author<br>number, make | ization number provided                            | to you via e-mail and c                  | lick Next. (If you did | l not receive an auth <mark>o</mark> | ion            |
|-----|----------------------------------|----------------------------------------------------|------------------------------------------|------------------------|--------------------------------------|----------------|
| 6.  | On the Authoriz<br>Next.         | Your Authorization                                 | Number is: EVA461                        | 293493                 |                                      | and click      |
| You | ur free 60-day trial             | You will need this autho                           | rization number to compl                 | ete your software ins  | tallation.                           |                |
| Fik | e Description                    | This number has also b<br>save the email for futur | een sent by e-mail to pe<br>e reference. | dro.perez.cali.gov.co  | o@gmail.com. Please                  |                |
| Mie | crosoft .Net Framew              | Continue to Downloa                                | d                                        |                        |                                      | mework 3.5 SP1 |
| Ar  | cGIS Uninstall Utility           |                                                    |                                          |                        |                                      | English        |
| Ar  | cGIS for Desktop                 |                                                    |                                          |                        |                                      |                |
|     |                                  |                                                    |                                          |                        |                                      | inglish 💌      |
| Ar  | cGIS Data Interopera             |                                                    |                                          |                        |                                      | English        |
| Ar  | cGIS Data Reviewer               | Free 60-day Trial                                  |                                          |                        |                                      | English        |
| Ar  | cGIS Workflow Mana               | ger for Desktop                                    | Install Guide                            | 54.36 MB               | Ownload                              | English        |
| Ar  | cGIS Tutorial Data for           | Desktop                                            |                                          | 1.70 GB                | O Download                           | English        |

## Support

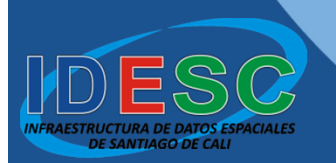

# Presionar el botón «Download»,

# para descargar ArcGIS Data Interoperability for Desktop

www.esri.com/apps/products/arcgis/v10\_1/eval/demomktg/index.cfm?event=download.index

ochemiatics, Arcoio opatiar Anaryst, and Arcoio macking Anaryst are included in the Arcoio for Desktop me download.

- · Download times will vary based on your internet connection speed.
- ArcGIS Data Interoperability, ArcGIS Data Reviewer, and ArcGIS Workflow Manager extensions are available as individual files. Download each file as necessary to access those features.
- Optional file: ArcGIS Tutorial Data for Desktop is available for download to provide a starting point to help you
  familiarize yourself with the software. Please note that the tutorial data is available in English only.
- Extract the installation files to a destination folder of your choosing. If you prefer, you can automatically launch the setup after the files have been extracted.
- 3. When prompted, select ArcGIS for Desktop Advanced (ArcInfo) Single Use. Click Authorize Now.
- On the Authorization Options dialog, check the 'I have installed my software and need to authorize it' option and click Next.
- Enter the authorization number provided to you via e-mail and click Next. (If you did not receive an authorization number, make sure to click the ArcGIS for Desktop file below).
- On the Authorize Software Extensions dialog, select 'I do not want to authorize any extensions at this time' and click Next.

Your free 60-day trial ArcGIS 10.1 for Desktop software is now ready for use.

| File Description                         | Documentation | Download Size |                  |                  |
|------------------------------------------|---------------|---------------|------------------|------------------|
| Microsoft .Net Framework 3.5 SP1         |               |               | Microsoft .Net F | ramework 3.5 SP1 |
| ArcGIS Uninstall Utility                 | Read Me       | 1.15 MB       | O Download       | English          |
| ArcGIS for Desktop                       | Install Guide | 909.65 MB     | O Download       |                  |
|                                          |               |               |                  | English 💌        |
| ArcGIS Data Interoperability for Desktop |               | 396.31 MB     | Ownload          | English          |
| ArcGIS Data Reviewer for Desktop         | Install Guide | 56.10 MB      | Ownload          | English          |
| ArcGIS Workflow Manager for Desktop      | Install Guide | 54.36 MB      | Ownload          | English          |
| ArcGIS Tutorial Data for Desktop         |               | 1.70 GB       | O Download       | English          |

#### Support

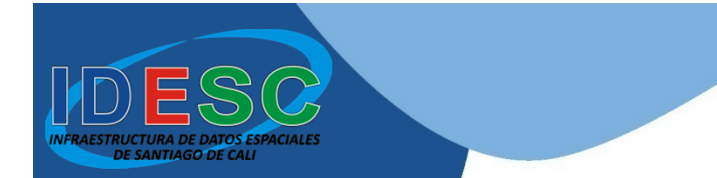

6

# Presionar el botón «Click to download your file now»

C f Software.esri.com/software/arcgis/10.1/final/ArcGIS\_Data\_Interop\_Ext\_for\_Desktop\_101\_129770.exe?downloadID=77A9564A-D929-4A61-BD.

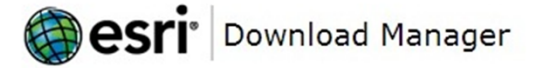

About the Esri Download Manager

The Download Manager provides for more effective, more efficient file downloads than you normally see with your browser, especially for large files or file sets. It can pause and restart downloads even if you turn your computer off and on again. You will be presented with a security warning and after you accept, the Download Manager will install and begin to download the requested file.

Click to download your file now

Should the Download Manager fail to start, or if you do not accept the security certificate, you can <u>click here</u> to download the file without using the download manager.

Esri software is licensed under the terms of your software license agreement with Esri if any, or as otherwise provided by Esri's standard terms and conditions at www.esri.com/legal. Federal Government entities and prime contractors buying under GSA pricing/terms are subject to Esri's Federal Supply Schedule GS-35F-5086H. Esri objects to and expressly rejects any different or additional terms contained in any purchase offer, or confirmation form. By downloading this software, you agree with these terms and conditions.

C f Osoftware.esri.com/software/arcgis/10.1/final/ArcGIS\_Data\_Interop\_Ext\_for\_Desktop\_101\_129770.exe?downloadID=77A9564A-D929-4A61-BD.

# Bownload Manager

| About the Esri Down                                                                                                    |                                                                                                    |                                             |
|----------------------------------------------------------------------------------------------------|----------------------------------------------------------------------------------------------------|---------------------------------------------|
|                                                                                                    | JAM > Descargas >                                                                                                    | <ul> <li>Hereit Buscar Descargas</li> </ul> |
|                                                                                                    | Organizar 🔻 Nueva carpeta                                                                                                    | ⊑ - 0                                       |
| The Download Mana<br>downloads than you<br>or file sets. It can pa<br>off and on again. You<br>accept, the Downloa<br>requested file.            | Favoritos<br>Descargas<br>Escritorio<br>Sitios recientes<br>Dropbox                                                                     |                                             |
| Should the Downloa<br>certificate, you can <u>c</u><br>manager.<br>Esri software is license<br>if any, or as otherwise<br>www.esri.com/legal. Fe | <ul> <li>☐ Bibliotecas</li> <li>☐ Cartografia</li> <li>☑ Documentos</li> <li>☑ Imágenes</li> <li>☑ Música</li> <li>☑ Publico</li> </ul> |                                             |
| GSA pricing/terms are<br>objects to and express<br>purchase offer, order,<br>with these terms and o                                              | Nombre: ArcGIS_Data_Interop_Ext_for_Desktop_10 Tipo: Application                                                                        | 1_129770.exe                                |
|                                                                                                    | Ocultar carpetas                                                                                                    | Guardar Cancelar                            |

# Regresar a la página inicial y presionar el botón «**Download**», para descargar **ArcGIS Unistall Utility**

www.esri.com/apps/products/arcgis/v10\_1/eval/demomktg/index.cfm?event=download.index

ochemiatics, Arcolo Opatiar Analyst, and Arcolo Tracking Analyst are included in the Arcolo for Desktop life download.

- Download times will vary based on your internet connection speed.
- ArcGIS Data Interoperability, ArcGIS Data Reviewer, and ArcGIS Workflow Manager extensions are available as individual files. Download each file as necessary to access those features.
- Optional file: ArcGIS Tutorial Data for Desktop is available for download to provide a starting point to help you
  familiarize yourself with the software. Please note that the tutorial data is available in English only.
- Extract the installation files to a destination folder of your choosing. If you prefer, you can automatically launch the setup after the files have been extracted.
- 3. When prompted, select ArcGIS for Desktop Advanced (ArcInfo) Single Use. Click Authorize Now.
- On the Authorization Options dialog, check the 'I have installed my software and need to authorize it' option and click Next.
- Enter the authorization number provided to you via e-mail and click Next. (If you did not receive an authorization number, make sure to click the ArcGIS for Desktop file below).
- On the Authorize Software Extensions dialog, select 'I do not want to authorize any extensions at this time' and click Next.

Your free 60-day trial ArcGIS 10.1 for Desktop software is now ready for use.

| File Description                         | Documentation | Download Size |                  |                  |
|------------------------------------------|---------------|---------------|------------------|------------------|
| Microsoft .Net Framework 3.5 SP1         |               | _             | Microsoft .Net F | ramework 3.5 SP1 |
| ArcGIS Uninstall Utility                 | Read Me       | 1.15 MB       | Ownload          | English          |
| ArcGIS for Desktop                       | Install Guide | 909.65 MB     | Ownload          |                  |
|                                          |               |               |                  | English 💌        |
| ArcGIS Data Interoperability for Desktop |               | 396.31 MB     | Ownload          | English          |
| ArcGIS Data Reviewer for Desktop         | Install Guide | 56.10 MB      | Ownload          | English          |
| ArcGIS Workflow Manager for Desktop      | Install Guide | 54.36 MB      | Ownload          | English          |
| ArcGIS Tutorial Data for Desktop         |               | 1.70 GB       | Ownload          | English          |

Support

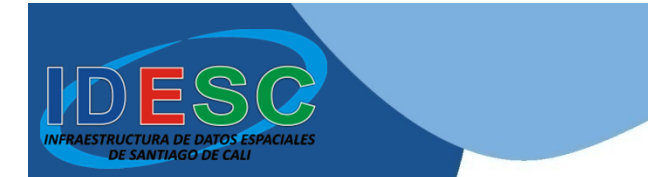

 $\rightarrow$ 

# Presionar el botón «Click to download your file now»

C 🏠 boftware.esri.com/software/arcgis/10.1/final/ArcGIS\_Uninstall\_Utility\_101\_129885.exe?downloadID=2151D7A3-6855-458A-BB03-D24CB4732I

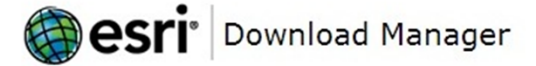

## About the Esri Download Manager

The Download Manager provides for more effective, more efficient file downloads than you normally see with your browser, especially for large files or file sets. It can pause and restart downloads even if you turn your computer off and on again. You will be presented with a security warning and after you accept, the Download Manager will install and begin to download the requested file.

Click to download your file now

Should the Download Manager fail to start, or if you do not accept the security certificate, you can <u>click here</u> to download the file without using the download manager.

Esri software is licensed under the terms of your software license agreement with Esri if any, or as otherwise provided by Esri's standard terms and conditions at www.esri.com/legal. Federal Government entities and prime contractors buying under GSA pricing/terms are subject to Esri's Federal Supply Schedule GS-35F-5086H. Esri objects to and expressly rejects any different or additional terms contained in any purchase offer, or confirmation form. By downloading this software, you agree with these terms and conditions.

C f Osoftware.esri.com/software/arcgis/10.1/final/ArcGIS\_Uninstall\_Utility\_101\_129885.exe?downloadID=2151D7A3-6855-458A-BB03-D24CB4732I

# Bownload Manager

|                                                                                                    | 😨 Guardar como                                                                                                    |                       |
|----------------------------------------------------------------------------------------------------|----------------------------------------------------------------------------------------------------|-----------------------|
| About the Esri Down                                                                                                    | → JAM → Descargas →                                                                                                    | - 47 Buscar Descargas |
|                                                                                                    | Organizar 🔻 Nueva carpeta                                                                                                    | E - 0                 |
| The Download Mana<br>downloads than you<br>or file sets. It can pa<br>off and on again. Yo<br>accept, the Downloa<br>requested file.            | Favoritos<br>Descargas<br>Escritorio<br>Sitios recientes<br>Propbox                                                                                                    |                       |
| Should the Downloa<br>certificate, you can <u>o</u><br>manager.<br>Esri software is license<br>if any, or as otherwise<br>www.esri.com/legal. F | Image: Second second secon |                       |
| GSA pricing/terms are<br>objects to and express<br>purchase offer, order,<br>with these terms and o                                             | Nombre: ArcGIS_Uninstall_Utility_101_129885.exe<br>Tipo: Application                                                                                                    | •                     |
|                                                                                                    | Ocultar carpetas                                                                                                    | Guardar Cancelar      |

# Regresar a la página inicial y presionar el enlace Microsoft .Net Framework 3.5 SP1», para su respectiva descarga

www.esri.com/apps/products/arcgis/v10\_1/eval/demomktg/index.cfm?event=download.index

ocnematics, Arcolo opatial Analyst, and Arcolo Tracking Analyst are included in the Arcolo for Desktop life download.

- Download times will vary based on your internet connection speed.
- ArcGIS Data Interoperability, ArcGIS Data Reviewer, and ArcGIS Workflow Manager extensions are available as
  individual files. Download each file as necessary to access those features.
- Optional file: ArcGIS Tutorial Data for Desktop is available for download to provide a starting point to help you
  familiarize yourself with the software. Please note that the tutorial data is available in English only.
- Extract the installation files to a destination folder of your choosing. If you prefer, you can automatically launch the setup after the files have been extracted.
- 3. When prompted, select ArcGIS for Desktop Advanced (ArcInfo) Single Use. Click Authorize Now.
- On the Authorization Options dialog, check the 'I have installed my software and need to authorize it' option and click Next.
- Enter the authorization number provided to you via e-mail and click Next. (If you did not receive an authorization number, make sure to click the ArcGIS for Desktop file below).
- On the Authorize Software Extensions dialog, select 'I do not want to authorize any extensions at this time' and click Next.

Your free 60-day trial ArcGIS 10.1 for Desktop software is now ready for use.

| File Description                         | Documentation | Download Size |                  |                  |
|------------------------------------------|---------------|---------------|------------------|------------------|
| Microsoft .Net Framework 3.5 SP1         |               |               | Microsoft .Net F | ramework 3.5 SP1 |
| ArcGIS Uninstall Utility                 | Read Me       | 1.15 MB       | Ownload          | English          |
| ArcGIS for Desktop                       | Install Guide | 909.65 MB     | Ownload          |                  |
|                                          |               |               |                  | English 💌        |
| ArcGIS Data Interoperability for Desktop |               | 396.31 MB     | Ownload          | English          |
| ArcGIS Data Reviewer for Desktop         | Install Guide | 56.10 MB      | Ownload          | English          |
| ArcGIS Workflow Manager for Desktop      | Install Guide | 54.36 MB      | Ownload          | English          |
| ArcGIS Tutorial Data for Desktop         |               | 1.70 GB       | Ownload          | English          |

Support

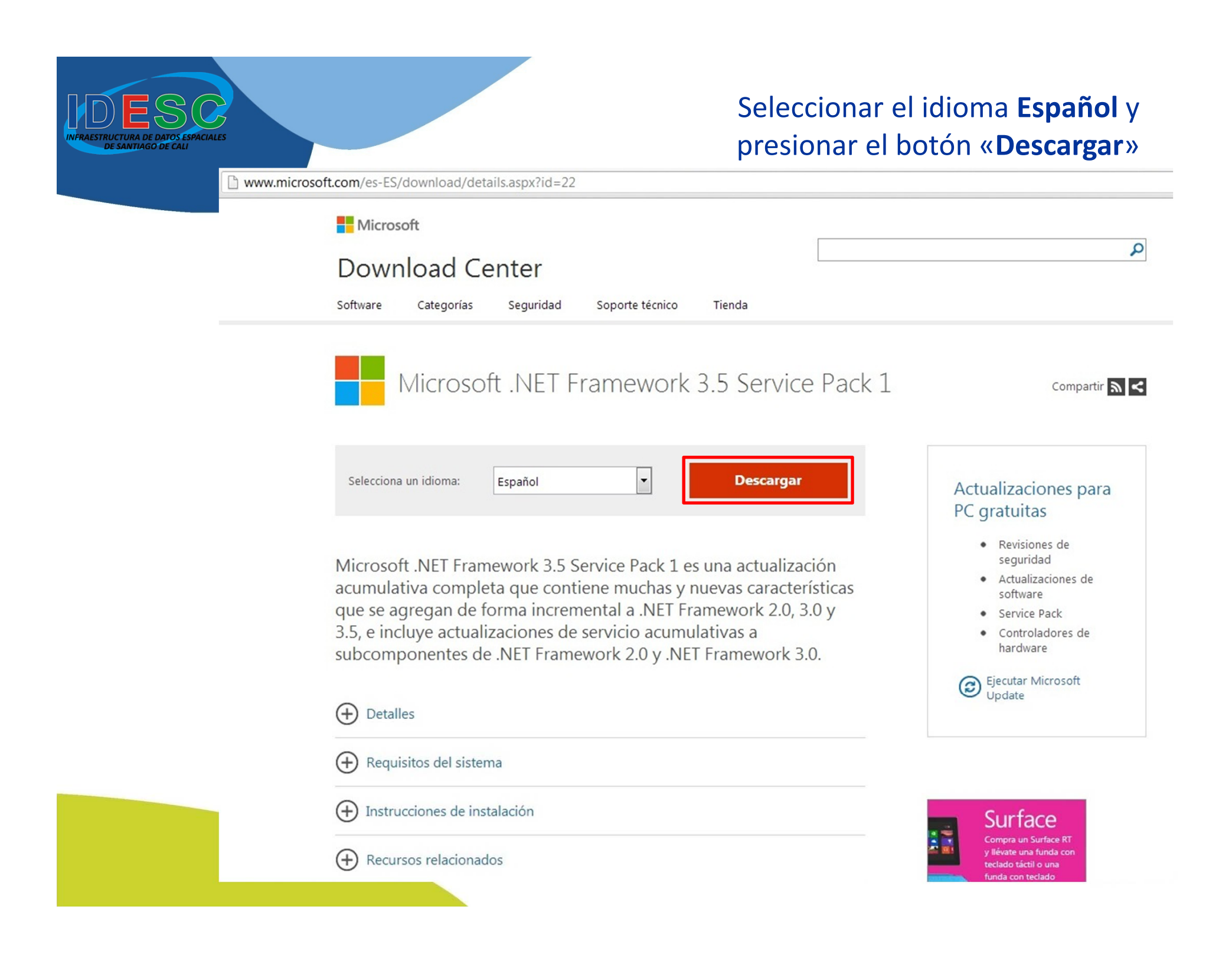

www.microsoft.com/es-es/download/confirmation.aspx?id=22

## Microsoft

AESTRUCTURA DE DATOS ES

DE SANTIAGO DE CALI

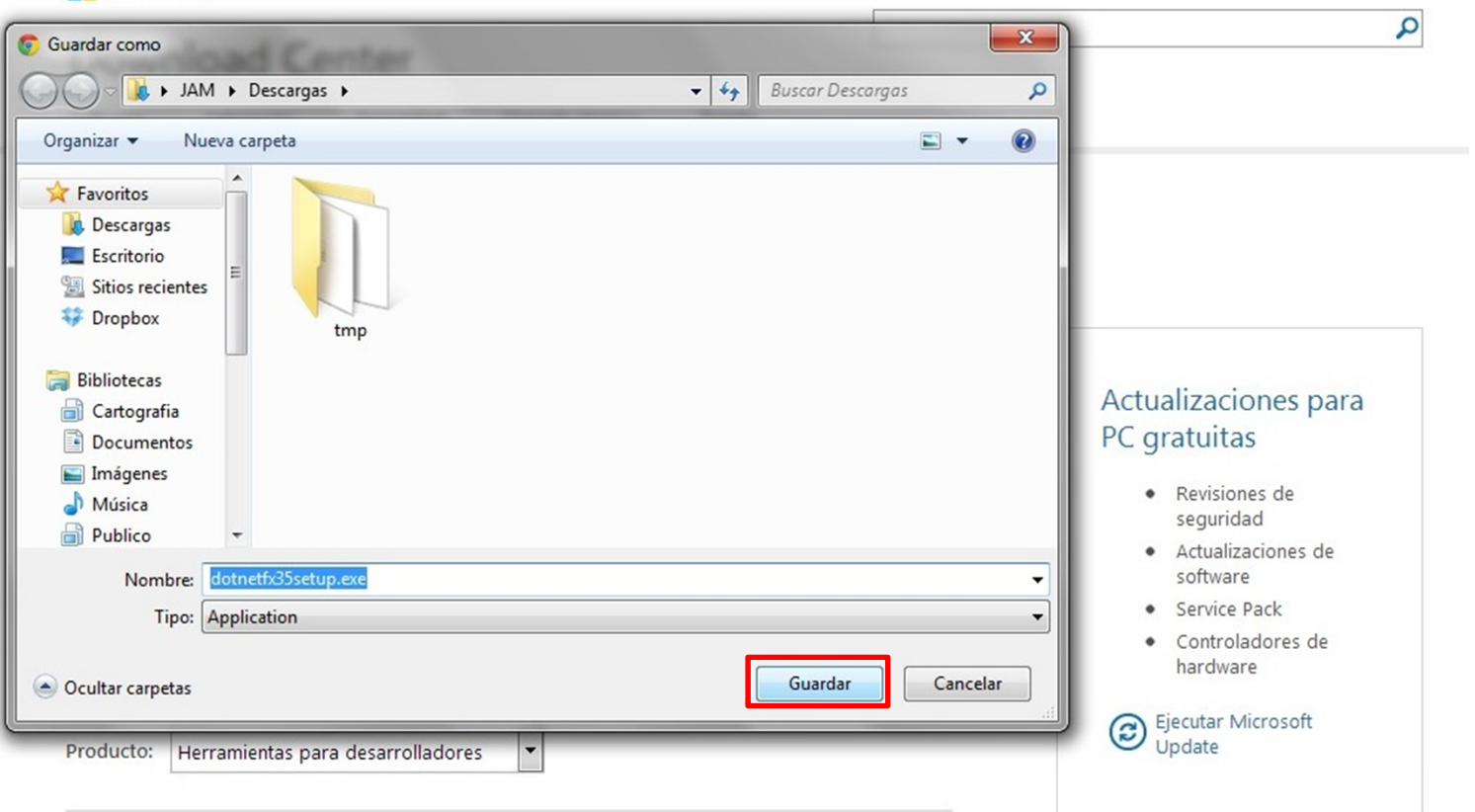

## Microsoft .NET Framework 4 (instalador web)

El paquete del instalador web de Microsoft .NET Framework 4 descarga e instala los componentes de .NET Framework necesarios para la ejecución en la arquitectura de máquina y el sistema operativo de destino. Es necesaria una conexión a Internet durante la instalación. Se necesita .NET Framework 4 para ejecutar y...

## Haz clic. Haz más. Con Surface

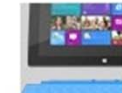

RT

(

Viene instalado con Office Hogar y Estudiantes.

Conoce más.

# ArcGIS 10.1 cuenta con un Paquete de Servicio, el cual es necesario descargar desde la página señalada

| 🗋 support.esri.c | om/en/downl | oads/patches-se | ervicepacks/vie | w/productid/10 | 60/metaid/191 | 3        |         |      |       |   |
|------------------|-------------|-----------------|-----------------|----------------|---------------|----------|---------|------|-------|---|
|                  | Home        | Industries      | Products        | Training       | Support       | Services | Events  | News | About |   |
|                  | G Support   |                 |                 |                |               |          |         |      |       |   |
|                  | Suppor      | t               |                 |                |               | Search   | Support |      |       | Q |
|                  | Sabboi      | Carry Stating   |                 |                |               |          |         |      |       |   |

Patches and Service Packs > ArcGIS for Desktop

## ArcGIS 10.1 Service Pack 1 for (Desktop, Engine, Server)

Date Published: 10-30-2012

### Summary:

The ArcGIS 10.1 service pack provides you maintenance fixes, performance improvements, software enhancements, and translation updates; all of which will improve the quality of your ArcGIS system.

### Description:

- Issues Addressed with this Service Pack
- Installation Notes
- ArcGIS 10.1 SP1 setups
- Installing this Service Pack on Windows
- Installing this Service Pack on Linux/Solaris
- How to identify which Service Pack is installed
- Obtaining a DVD copy of the Service Pack
- Service Pack Updates
- Getting Help

## Installation Notes

If you use a non-English version of ArcGIS 10.1 for Desktop or Engine:

 This notice is to advise you of a specific situation where some users of the non-English version of ArcGIS 10.1 for Desktop or Engine will need to install the ArcGIS 10.1 SP1 (Desktop, Engine) Language Pack Resource Files Patch to use in conjunction with ArcGIS 10.1
 CP1 for Desktop or Engine

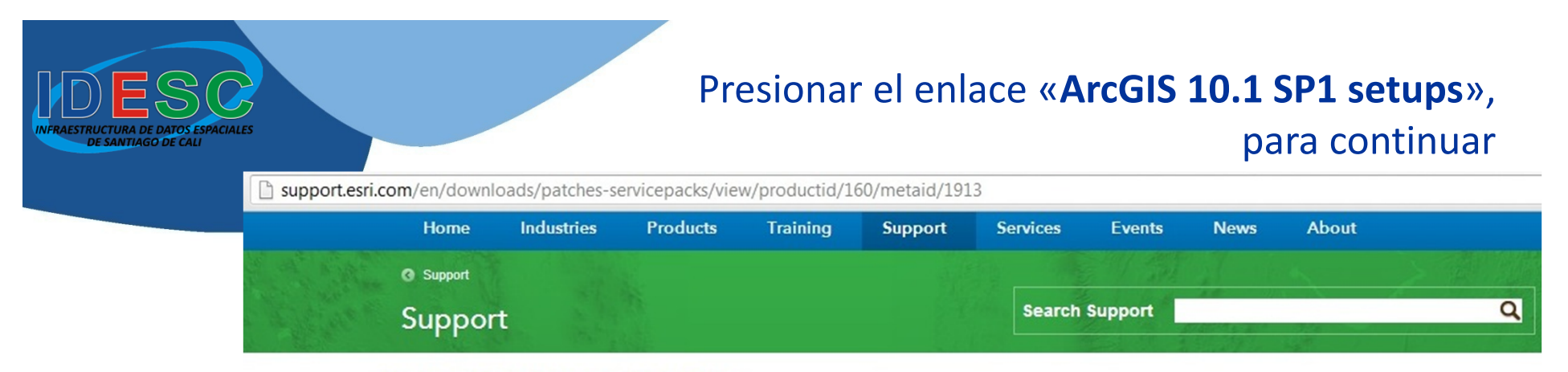

Patches and Service Packs > ArcGIS for Desktop

## ArcGIS 10.1 Service Pack 1 for (Desktop, Engine, Server)

Date Published: 10-30-2012

#### Summary:

The ArcGIS 10.1 service pack provides you maintenance fixes, performance improvements, software enhancements, and translation updates; all of which will improve the quality of your ArcGIS system.

### Description:

- Issues Addressed with this Service Pack
- Installation Notes

ArcGIS 10.1 SP1 setups

- Installing this Service Pack on Windows
- Installing this Service Pack on Linux/Solaris
- How to identify which Service Pack is installed
- Obtaining a DVD copy of the Service Pack
- Service Pack Updates
- Getting Help

## Installation Notes

If you use a non-English version of ArcGIS 10.1 for Desktop or Engine:

 This notice is to advise you of a specific situation where some users of the non-English version of ArcGIS 10.1 for Desktop or Engine will need to install the ArcGIS 10.1 SP1 (Desktop, Engine) Language Pack Resource Files Patch to use in conjunction with ArcGIS 10.1
 CP1 for Desktop or Engine

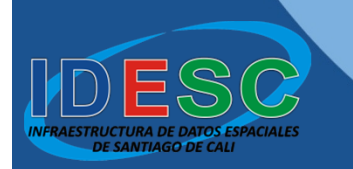

# Presionar el enlace «ArcGIS 10.1 SP1 for Desktop», para iniciar la descarga

support.esri.com/en/downloads/patches-servicepacks/view/productid/160/metaid/1913#choose-product

## ArcGIS 10.1 SP1 setups

| Product                         | Setup                                                                                                    |
|---------------------------------|----------------------------------------------------------------------------------------------------|
| ArcGIS 10.1 SP1 for Desktop     | ArcGIS 10.1 SP1 for Desktop<br>ArcGIS Desktop Case Tools Extension<br>ArcGIS 10.1 SP1 for Desktop Background Geoprocessing (64-bit)<br>ArcGIS 10.1 SP1 Data Reviewer for Desktop<br>ArcGIS 10.1 SP1 Workflow Manager for Desktop                                                                                                    |
| ArcGIS 10.1 SP1 Engine          | ArcGIS 10.1 SP1 Engine (Windows)<br>ArcGIS 10.1 SP1 Engine (Linux)<br>ArcGIS 10.1 SP1 Engine Background Geoprocessing (64-bit) (Windows)                                                                                                    |
| ArcGIS License Manager 10.1 SP1 | ArcGIS License Manager (Windows)<br>ArcGIS License Manager (Linux)<br>ArcGIS License Manager (Solaris)                                                                                                    |
| ArcObjects SDK 10.1 SP1         | ArcObjects SDK for the Microsoft .NET Framework<br>ArcObjects SDK for Cross Platform C++<br>ArcObjects SDK for Java (Windows)<br>ArcObjects SDK for Java (Linux)                                                                                                    |
| ArcReader 10.1 SP1              | ArcReader (Windows)<br>ArcReader (Linux)                                                                                                    |
| ArcGIS 10.1 SP1 for Server      | The following setups are available from the Customer Care Portal:<br>ArcGIS 10.1 SP1 for Server (Windows)<br>ArcGIS 10.1 SP1 for Server (Linux)<br>ArcGIS 10.1 SP1 Web Adaptor (IIS)<br>ArcGIS 10.1 SP1 Web Adaptor (Java Platform)<br>ArcGIS 10.1 SP1 Web Adaptor (Linux)<br>ArcGIS 10.1 SP1 Web Adaptor (Linux)<br>ArcGIS 10.1 SP1 Server Cloud Builder on Amazon Web Services<br>ArcGIS 10.1 SP1 Data Reviewer for Server<br>ArcGIS 10.1 SP1 Workflow Manager for Server |

NOTE: Click ArcGIS 10.1 SP1 file sizes and checksum values to view all the download file sizes and checksum values in PDF format.

## Installing this Service Pack on Windows

The instructions below are not applicable to ArcGIS 10.1 SP1 for Server. Refer to the install guides for ArcGIS for Server (Windows) for more information on installing Service Pack 1.

support.esri.com/en/downloads/patches-servicepacks/view/productid/160/metaid/1913#choose-product

## ArcGIS 10.1 SP1 setups

AESTRUCTURA DE DATOS ESPACIALES DE SANTIAGO DE CALI

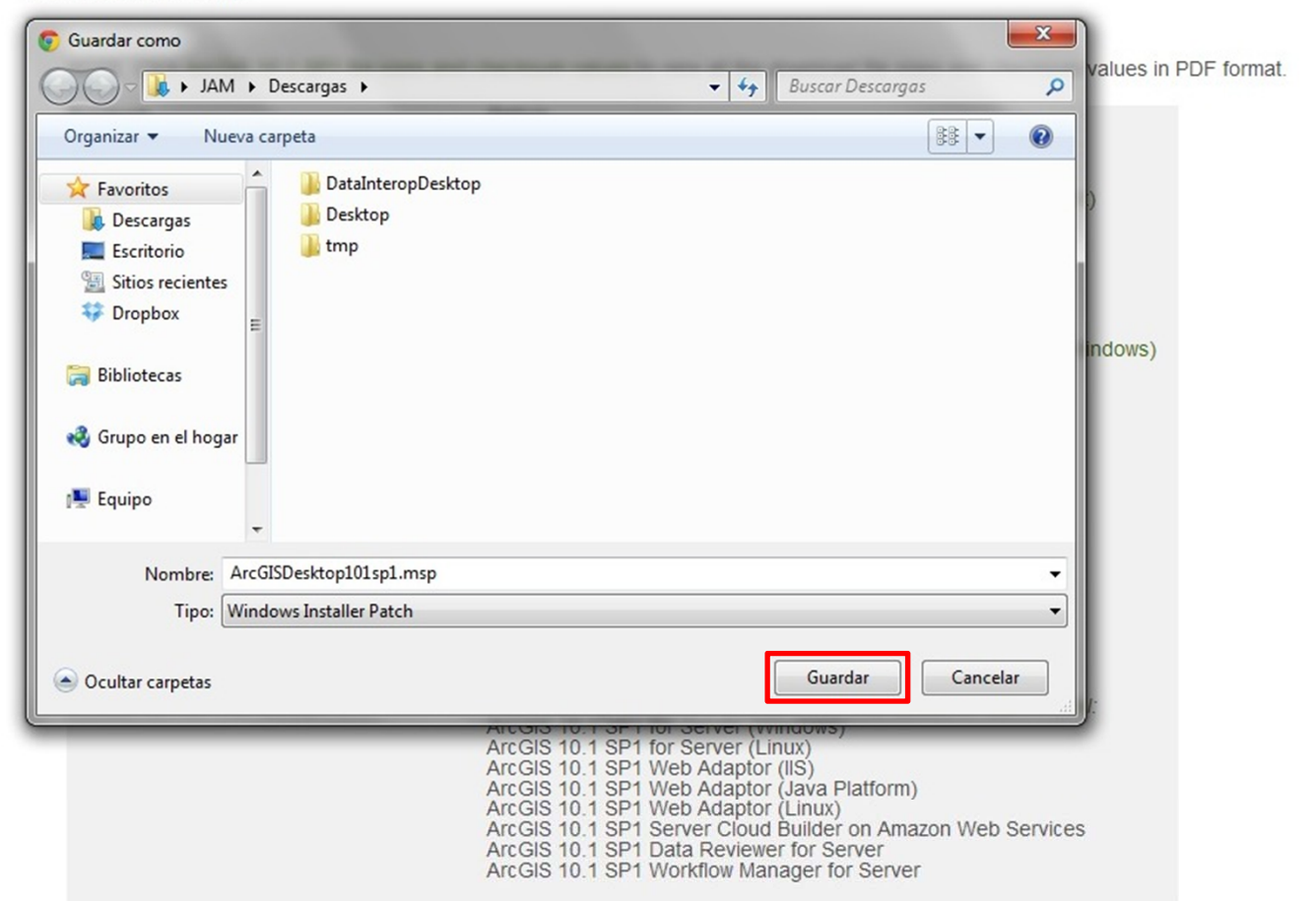

### Installing this Service Pack on Windows

The instructions below are not applicable to ArcGIS 10.1 SP1 for Server. Refer to the install guides for ArcGIS for Server (Windows) for more information on installing Service Pack 1.

# a Extensión Data Interoperability cuenta con un Paquete de Servicio, el cual es necesario descargar desde la página señalada

support.esri.com/en/downloads/patches-servicepacks/view/productid/83/metaid/1931

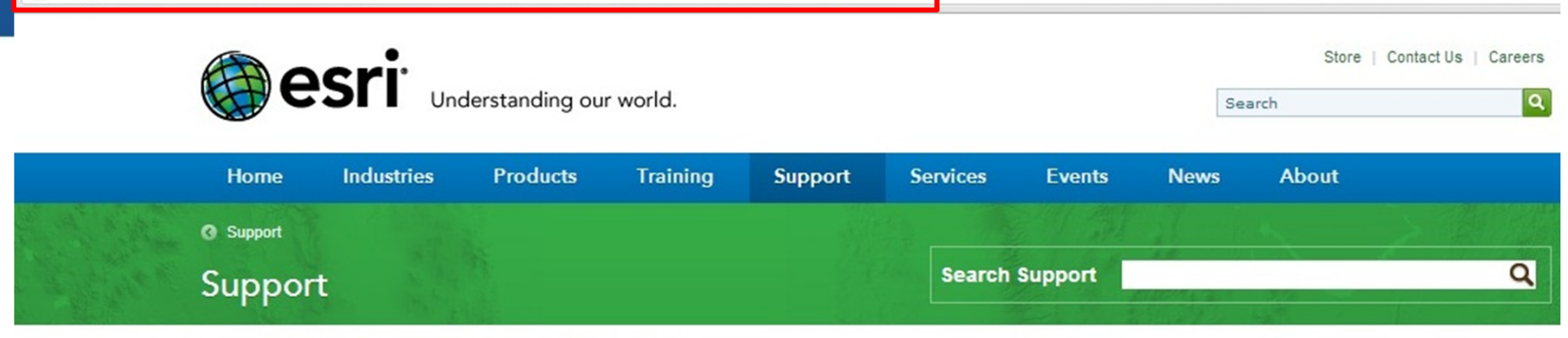

Patches and Service Packs > ArcGIS Data Interoperability

## Data Interoperability Extension 10.1 Service Pack 1

Date Published: 11-19-2012

### Summary:

RUCTURA DE DATOS ESPACIALES

This Service Pack contains the latest FME 2012 build12226 engine from Safe Software, which contains many performance improvements and maintenance fixes. Please download and install this required Service Pack at your earliest convenience.

### Description:

- Introduction
- Issues Addressed with this Service Pack
- Installing this Service Pack on Windows

. .. . . . . .

- Updates
- Getting Help

## Introduction

It is recommended that all Data Interoperability Extension for ArcGIS 10.1 users download and install this Service Pack, at their earliest convenience, to ensure the highest quality experience when using the Data Interoperability Extension.

In addition to maintenance fixes, this Service Pack also updates the Data Interoperability extension to FME 2012 build 12262, the latest FME version available from Safe Software.

Presionar el enlace

# «Installing this Service Pack on Windows», para continuar

support.esri.com/en/downloads/patches-servicepacks/view/productid/83/metaid/1931

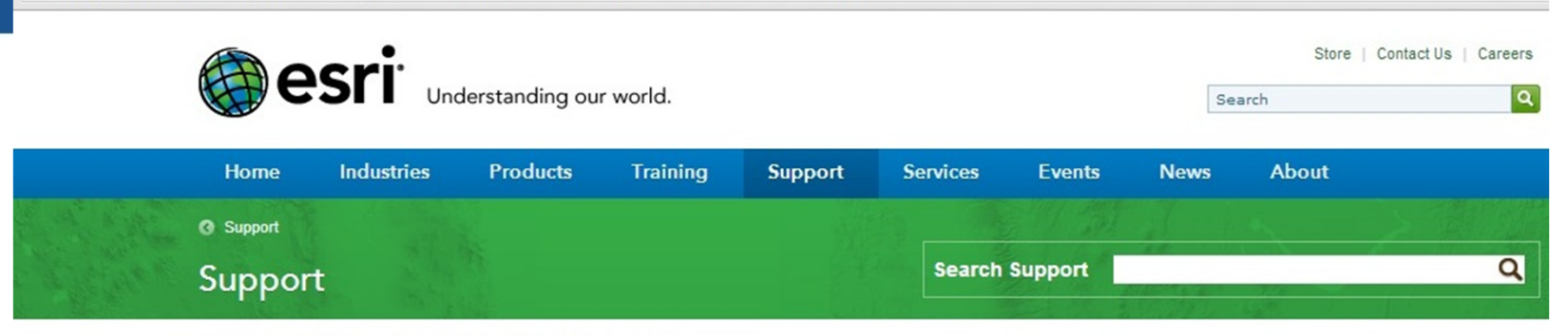

Patches and Service Packs > ArcGIS Data Interoperability

## Data Interoperability Extension 10.1 Service Pack 1

Date Published: 11-19-2012

### Summary:

This Service Pack contains the latest FME 2012 build12226 engine from Safe Software, which contains many performance improvements and maintenance fixes. Please download and install this required Service Pack at your earliest convenience.

#### Description:

- Introduction
- Issues Addressed with this Service Pack
- Installing this Service Pack on Windows

- Updates
- Getting Help

## Introduction

It is recommended that all Data Interoperability Extension for ArcGIS 10.1 users download and install this Service Pack, at their earliest convenience, to ensure the highest quality experience when using the Data Interoperability Extension.

In addition to maintenance fixes, this Service Pack also updates the Data Interoperability extension to FME 2012 build 12262, the latest FME version available from Safe Software.

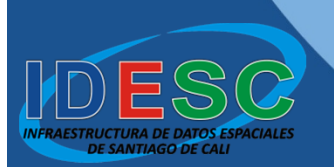

# Presionar el enlace **ArcGISDataInteropDT101sp1.msp**», para iniciar la descarga

support.esri.com/en/downloads/patches-servicepacks/view/productid/83/metaid/1931#install

- Issues Addressed with this Service Pack
- Installing this Service Pack on Windows
- Updates
- Getting Help

### Introduction

It is recommended that all Data Interoperability Extension for ArcGIS 10.1 users download and install this Service Pack, at their earliest convenience, to ensure the highest quality experience when using the Data Interoperability Extension.

In addition to maintenance fixes, this Service Pack also updates the Data Interoperability extension to FME 2012 build 12262, the latest FME version available from Safe Software.

### Issues Addressed with this Service Pack

Latest formats and transformers available with FME 2012 build 12262

## Installing the Service Pack on Windows

### Installation Notes:

Data Interoperability Extension for ArcGIS 10.1 must be installed before you can install Service Pack 1. If you have a previous patch/service pack installed, you may apply Service Pack 1 over it to update the required files.

### Installation Steps:

1. Chose the ArcGIS Data Interoperability Extension file for your environment and copy it to a location other than the installation folder: ArcGIS Data Interoperability Extension Checksum

| - |                                   |        |                                  |
|---|-----------------------------------|--------|----------------------------------|
| I | ArcGISDataInteropDT101sp1.msp     | 137 MB | DCC6BEB237581BBF8654BFBEA03994EF |
| 1 | ArcGISDataInteropServerT0TspT.msp | 154 MB | 86DD7163FE11BD2640F776CB72D17AC0 |

2. Make sure you have write access to the ArcGIS Data Interoperability Extension installation folder and that no one is accessing it.

Note: The default installation directory is C:\Program Files\ESRI\Data Interoperability Extension

- 3. Double-click the setup msp file to start the installation process.
- 4. When setup starts, follow the instructions on your screen.

support.esri.com/en/downloads/patches-servicepacks/view/productid/83/metaid/1931#install

- Issues Addressed with this Service Pack
- Installing this Service Pack on Windows
- Updates
- Getting Help

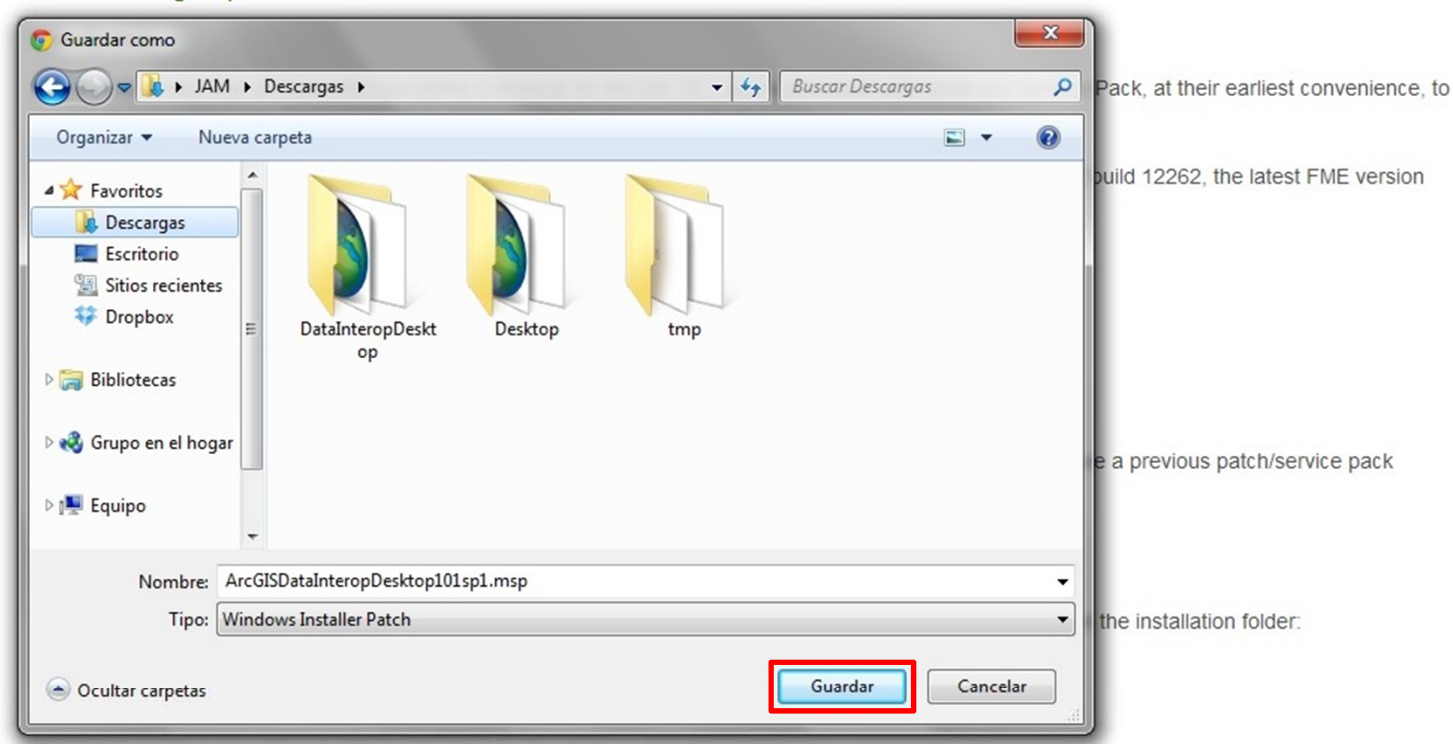

2. Make sure you have write access to the ArcGIS Data Interoperability Extension installation folder and that no one is accessing it.

Note: The default installation directory is C:\Program Files\ESRI\Data Interoperability Extension

3. Double-click the setup msp file to start the installation process.

4. When setup starts, follow the instructions on your screen.

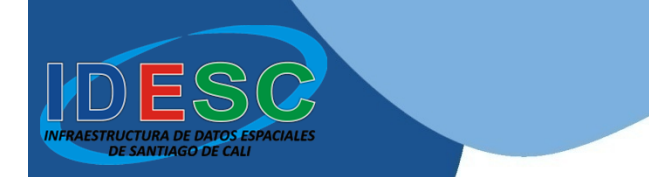

# Esperar a que todas las descargas finalicen, para continuar con la instalación

support.esri.com/en/downloads/patches-servicepacks/view/productid/83/metaid/1931#install 🖞

- Issues Addressed with this Service Pack
- Installing this Service Pack on Windows
- Updates
- Getting Help

### Introduction

It is recommended that all Data Interoperability Extension for ArcGIS 10.1 users download and install this Service Pack, at their earliest convenience, to ensure the highest quality experience when using the Data Interoperability Extension.

In addition to maintenance fixes, this Service Pack also updates the Data Interoperability extension to FME 2012 build 12262, the latest FME version available from Safe Software.

### Issues Addressed with this Service Pack

Latest formats and transformers available with FME 2012 build 12262

### Installing the Service Pack on Windows

### Installation Notes:

Data Interoperability Extension for ArcGIS 10.1 must be installed before you can install Service Pack 1. If you have a previous patch/service pack installed, you may apply Service Pack 1 over it to update the required files.

### Installation Steps:

1. Chose the ArcGIS Data Interoperability Extension file for your environment and copy it to a location other than the installation folder: ArcGIS Data Interoperability Extension Checksum

| ArcGISDataInteropDT101sp1.msp     | 137 MB | DCC6BEB237581BBF8654BFBEA03994EF |
|-----------------------------------|--------|----------------------------------|
| ArcGISDataInteropServer101sp1.msp | 154 MB | 86DD7163FE11BD2640F776CB72D17AC0 |

2. Make sure you have write access to the ArcGIS Data Interoperability Extension installation folder and that no one is accessing it.

Note: The default installation directory is C:\Program Files\ESRI\Data Interoperability Extension

- 3. Double-click the setup msp file to start the installation process.
- 4. When setup starts, follow the instructions on your screen.

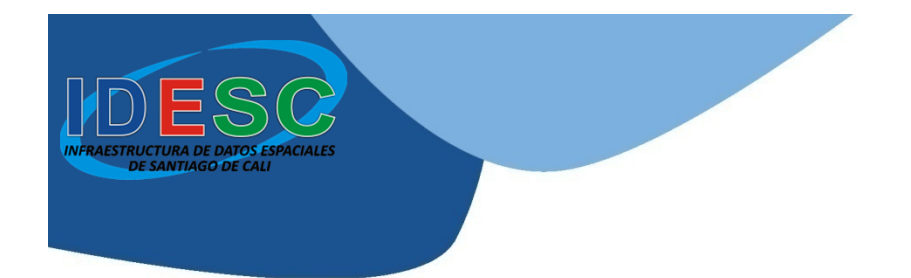

# INFRAESTRUCTURA DE DATOS ESPACIALES DE SANTIAGO DE CALI – IDESC

# DESCARGA DE ARCGIS 10.1 en modo de prueba de 60 días

http://idesc.cali.gov.co

Alcaldía de Santiago de Cali Departamento Administrativo de Planeación Cali, junio de 2013

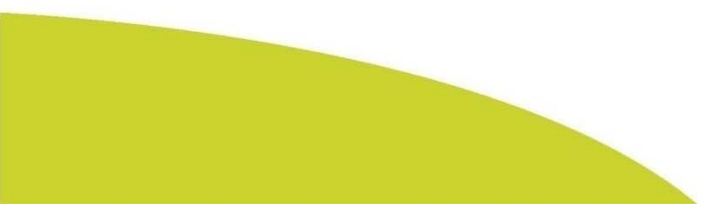

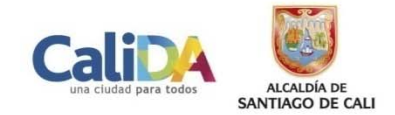